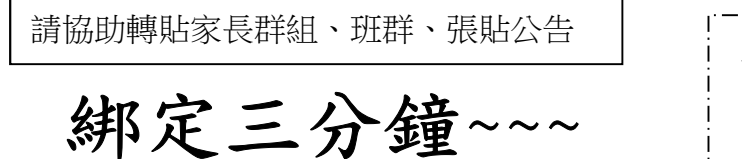

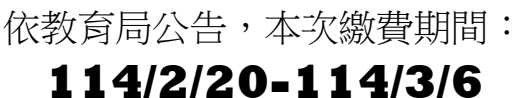

## 繳費真輕鬆!!! ♡

☆上學期若已申請親子帳號綁定者,無須重複申請,

可於<u>繳費期間</u>直接至「校園繳費系統」繳費。

☆<u>收到繳費訊息後,才至校園繳費系統進行電子繳費唷!!</u> ☆學生本人亦可用「單一身分驗證」登入校園繳費系統,

下載自己的繳費單!

帳號:ttsh+學號 密碼:(預設)身分證後6碼 備註:如果忘記密碼,可洽詢圖書館!

親子綁定繳費2步驟:

步驟 1: 先來親子綁定

請至臺北酷課雲網點選左上方≡進入,選擇「親子綁定」按鈕,進行帳號綁 定。網址:<u>https://cooc.tp.edu.tw/</u>

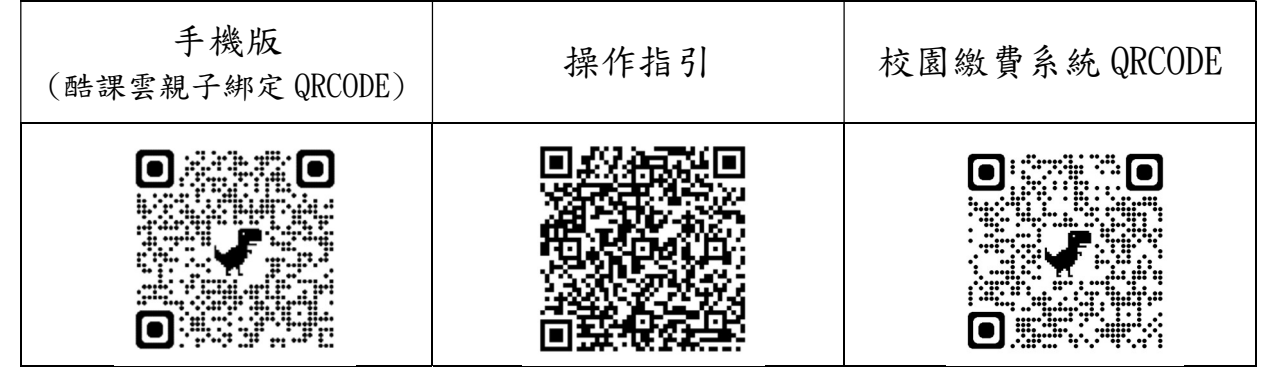

★★完成申請後,請聯繫「導師」協助認證!!!

## 步驟 2: 至校園繳費系統繳費

帳號:親子綁定填寫之電子郵件信箱 密碼:親子綁定填寫之『家長』身分證末六碼(非小孩身分證唷!!)

★<u>已登入過會有更新之密碼</u>,若忘記,可在登入畫面點選<u>重設密碼或忘記帳</u> <u>號、密碼?</u>,輕鬆找回您的帳密!!!